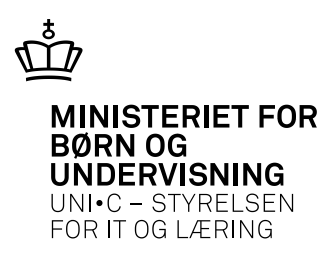

# Opfølgning på AMU-kursister med bopæl i udlandet

Betingelsen for at deltage i AMU er, at kursisten har fast bopæl eller reel og faktisk beskæftigelse i Danmark. Hvis kursisten har fast bopæl i udlandet, skal kursist og arbejdsgiver udfylde en erklæring om reel og faktisk beskæftigelse i Danmark og sende den udfyldte erklæring til uddannelsesstedet. Vejledningen beskriver, hvordan du bruger EfterUddannelse.dk til at følge op på kursister, som skal indgive en erklæring om reel og faktisk beskæftigelse i Danmark.

Fra 1. juli 2013 bliver kursister og virksomheder i forbindelse med den digitale tilmelding bedt om at oplyse, om de har fast bopæl i Danmark. **Hvis kursisten hverken har fast bopæl eller reel og faktisk beskæftigelse i Danmark** (eller på Grønland/Færøerne) **kan den digitale tilmelding ikke gennemføres**.

Kursister som har bopæl i udlandet, men reel og faktisk beskæftigelse i Danmark, skal udfylde en erklæring herom og sende den udfyldte erklæring til uddannelsesstedet.

Virksomhed/kursist henter erklæringen på <u>Ministeriet for Børn og Undervisnings</u> <u>hjemmeside</u> og kan på hhv. virksomhedens og kursistens side se, at der skal indgives erklæring samt finde link til erklæringen.

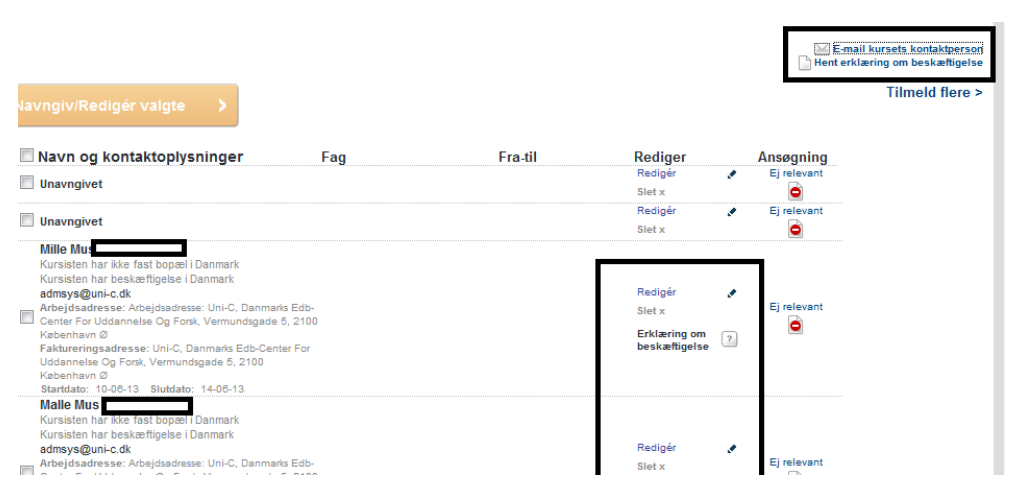

**Bemærk!** Hvis der tidligere er indgivet en erklæring til uddannelsesstedet om reel og faktisk beskæftigelse for det pågældende ansættelsesforhold (kursist/arbejdsgiver) – og der ikke er sket ændringer i arbejdsforholdene – kan virksomheden angive dette i tilmeldingen. Dermed behøver uddannelsesstedet ikke at indhente en ny erklæring.

# Sådan følger I op på indhentning af erklæringer

Uddannelsesstedet bruger skolens sider på EfterUddannelse.dk til at følge op på tilmeldinger, hvor der skal indhentes erklæringer. Oplysninger om bopæl/reel og faktisk beskæftigelse findes KUN i EfterUddannelse.dk og overføres Ikke til EASY-A.

## Nye søgekriterier på Tilmeldingsoversigt

På tilmeldingsoversigten er der kommet nogle nye søgekriterier, som gør det muligt for dig at finde kursister, hvor der skal indgives erklæring om reel og faktisk beskæftigelse.

De nye søgekriterier er:

- Vis kun tilmeldinger for kursister med bopæl i udlandet, men med reel og faktisk beskæftigelse i Danmark.
- Vis kun tilmeldinger for virksomheder, der tidligere har indsendt erklæring om reel og faktisk beskæftigelse i Danmark.

Dermed kan du let få er overblik over, hvilke tilmeldinger, du skal følge op på.

| igt     |                                                              |                                                                                  |                                                                                                    |                                                                                                    |                                                                                                    |                                                                                                    |                                                                                                    |
|---------|--------------------------------------------------------------|----------------------------------------------------------------------------------|----------------------------------------------------------------------------------------------------|----------------------------------------------------------------------------------------------------|----------------------------------------------------------------------------------------------------|----------------------------------------------------------------------------------------------------|----------------------------------------------------------------------------------------------------|
|         | Ansvarsområde<br>Projektområde<br>Aktivitetsafd.<br>Slutdato |                                                                                  |                                                                                                    | <ul> <li>Vis kun d<br/>udlandet,<br/>Danmark.</li> <li>Vis kun t<br/>har indse<br/>beskæftig</li> </ul> | ligitale tilmeldinger<br>ilmeldinger for kursis<br>men med reel og fak<br>ilmeldinger for virkso<br>ndt erklæring om ree<br>gelse i Danmark.                                                                                                    | ter med boj<br>tisk beskæf<br>mheder, de<br>I og faktisk                                                                                                    | oæl i<br>tigelse i<br>r tidligere                                                                                                    |
| /ersigt |                                                              |                                                                                  |                                                                                                    |                                                                                                    | Der                                                                                                    | er fundet 31                                                                                                    | tilmeldinger                                                                                                    |
|         | CPR-nr                                                       | EASY-A Hold                                                                      | Startdato                                                                                                    | Slutdato                                                                                                | Indkaldelsesbrev                                                                                                    | Kontakt                                                                                                    | Tilmelding                                                                                                    |
| )       |                                                              | lij13split8                                                                      | 28-10-13                                                                                                    | 06-12-13                                                                                                |                                                                                                    |                                                                                                    | 29-05-13                                                                                                    |
|         |                                                              | lij13plan24                                                                      | 30-09-13                                                                                                    | 08-10-13                                                                                                |                                                                                                    |                                                                                                    | 28-05-13                                                                                                    |
|         |                                                              | lij13plan23                                                                      | 19-09-13                                                                                                    | 27-09-13                                                                                                |                                                                                                    |                                                                                                    | 28-05-13                                                                                                    |
|         | igt                                                          | iigt Ansvarsområde Projektområde Aktivitetsafd 13-05-13  Slutdato Versigt CPR-nr | iigt Ansvarsområde Projektområde Aktivitetsatd 13-05-13  Slutdato II Versigt CPR-nr EASY-A Hold III III III III IIII IIII IIIIIIIIII | iigt  Ansvarsområde Projektområde Aktivitetsafd.  Aktivitetsafd.  I                                     | igt Ansvarsområde Projektområde Aktivitetsafd. Vis kun d Vis kun t Vis kun t | iigt Ansvarsområde Projektområde Aktivitetsafd. I.Vis kun digitale tilmeldinger for kursis Aktivitetsafd. I.Vis kun tilmeldinger for virkson har indsendt erklæring om ree beskæftigelse i Danmark. I3-05-13 III Slutdato IIII Versigt CPR-nr EASY-A Hold Startdato Slutdato Indkaldelsesbrev  CPR-nr III3eplit8 28-10-13 06-12-13 III13eplit8 28-10-13 06-12-13 III13eplit8 28-10-13 06-12-13 III13eplit8 28-10-13 06-12-13 III13eplit8 28-10-13 III13eplit8 28-10-13 III13eplit8 28-10-13 III13eplit8 28-10-13 III13eplit8 III13eplit8 28-10-13 III114 III13eplit8 III13eplit8 III14eplit8 III14eplit8 III14eplit8 III14eplit8 III14epli | iigt Ansvarsområde Projektområde Aktivitetsafd. Uis kun digitale tilmeldinger Vis kun tilmeldinger for kursister med bog<br>udlandet, men med reel og faktisk beskæt annark. Vis kun tilmeldinger for virksomheder, de<br>har indsendt erklæring om reel og faktisk beskæftigelse i Danmark. Der er fundet 31 CPR-nr EASY-A Hold Startdato Slutdato Indkaldelsesbrev Kontakt II 3pint8 28-10-13 06-12-13 II 13pint8 II 13pint8 28-10-13 06-12-13 II II 13pint8 II 13pint8 II 11 II 13pint8 II 11 II 13pint8 II 11 II 11 II 13pint8 II 11 II 13pint8 II 11 II 13pint8 II 11 II 11 II 13pint8 II 11 II 11 II 11 II 11 II II 11 II 11 II 1 |

#### Ikoner hjælper til et hurtigt overblik

Der bruges 3 forskellige ikoner på tilmeldingsoversigten:

| ·§ | Paragraf-ikon betyder, at kursisten har bopæl i udlandet, men reel<br>og faktisk beskæftigelse i Danmark.                                                                         |
|----|----------------------------------------------------------------------------------------------------|
|    | Det betyder, at der skal indhentes erklæring                                                                                                    |
|    | Dokument-ikon betyder, at kursisten har bopæl i udlandet, men<br>reel og faktisk beskæftigelse - og at arbejdsgiver har tilkendegivet,<br>at der tidligere er indsendt erklæring. |
|    | Det betyder, at uddannelsesstedet skal kontrollere, at der tidligere er modtaget en erklæring.                                                                                    |

| Blåt dokument-ikon betyder, at uddannelsesstedet har kontrolleret, |
|--------------------------------------------------------------------|
| at der er modtaget en erklæring                                    |

#### Tilmeldingsdetaljer – markering af, at erklæring er modtaget

Når du har modtaget en udfyldt erklæring om reel og faktisk beskæftigelse, kan du markere dette på tilmeldingsdetaljerne. Du finder tilmeldingsdetaljerne ved at klikke på kursistens navn i tilmeldingsoversigten.

Hvis der skal indgives en erklæring, vil der i tilmeldingsdetaljerne være en lille tjekboks, som du sætter hak i, når du har modtaget erklæringen.

For at du og dine kolleger let kan finde erklæringen, anbefaler vi, at du/I gemmer denne i filarkivet i EASY-A. Se også vejledningen <u>Kom godt i gang med elektronisk</u> <u>Filarkiv (elevarkiv) i EASY-A</u>

| Bruno Bjørn Notat og referatteknik |                                                                                                    |  |  |
|------------------------------------|----------------------------------------------------------------------------------------------------|--|--|
| < Tilbage til oversigt             |                                                                                                    |  |  |
| Kursist                            | Bruno Bjørn                                                                                                    |  |  |
| Tilmeldingstype                    | Virksomhed (oprettet af Common Name)                                                                                                    |  |  |
| Virksomhed                         | Brøndums Hotel<br>CVR-nr: 10278341<br>Anchersvej 3, 9990 Skagen                                                                                                    |  |  |
| Arbejdssted                        | Brøndums Hotel (lærested med løbenr: 1)<br>Anchersvej 3, 9990 Skagen                                                                                                    |  |  |
| Kontaktoplysninge                  | Indkaldelsesbreve og anden information sendes med post til kursistens CPR-adresse:<br>er <afventer cpr-opdatering="">, <afventer cpr-opdatering="">, 0001 ukendt nr<br/>SMS ønskes til mobil nr 12365478</afventer></afventer> |  |  |
| Kursusafgift                       | Faktureres til arbejdsgiveren (lærested med løbenr: 1):<br>Brøndums Hotel, Anchersvej 3, 9990 Skagen                                                                                                    |  |  |
| Hold                               | Notat og referatteknik<br>Easy-A hold: lij13plan26<br>Kviknr: X851Alij13plan26<br>10-07-13 - 12-07-13                                                                                                    |  |  |
| Erklæring                          | V Erklæring om reel og faktisk beskæftigelse er modtaget.                                                                                                    |  |  |
|                                    | Gem                                                                                                    |  |  |

### Nye søgekriterier på Holdoversigt

På holdoversigten er der kommet nogle nye søgekriterier, som gør det muligt for dig at finde hold med kursister, der skal følges op på. Det kan du fx bruge, hvis du vil sende et brev/en påmindelse til kursist/arbejdsgiver om at indsende erklæringen.

De nye søgekriterier er:

- Vis kun hold med tilmeldinger for kursister med bopæl i udlandet, men med reel og faktisk beskæftigelse i Danmark.
- Vis kun hold med tilmeldinger for virksomheder, der tidligere har indsendt erklæring om reel og faktisk beskæftigelse i Danmark.

# Nyt udvælgelseskriterium på "Generer udsendelse"

Der er kommet et nyt udvælgelseskriterium til "Generer udsendelse", som lister de kursister, der skal indgive erklæring. Dermed kan du fx let sende et rykkerbrev til kursister, som endnu ikke har indsendt erklæring

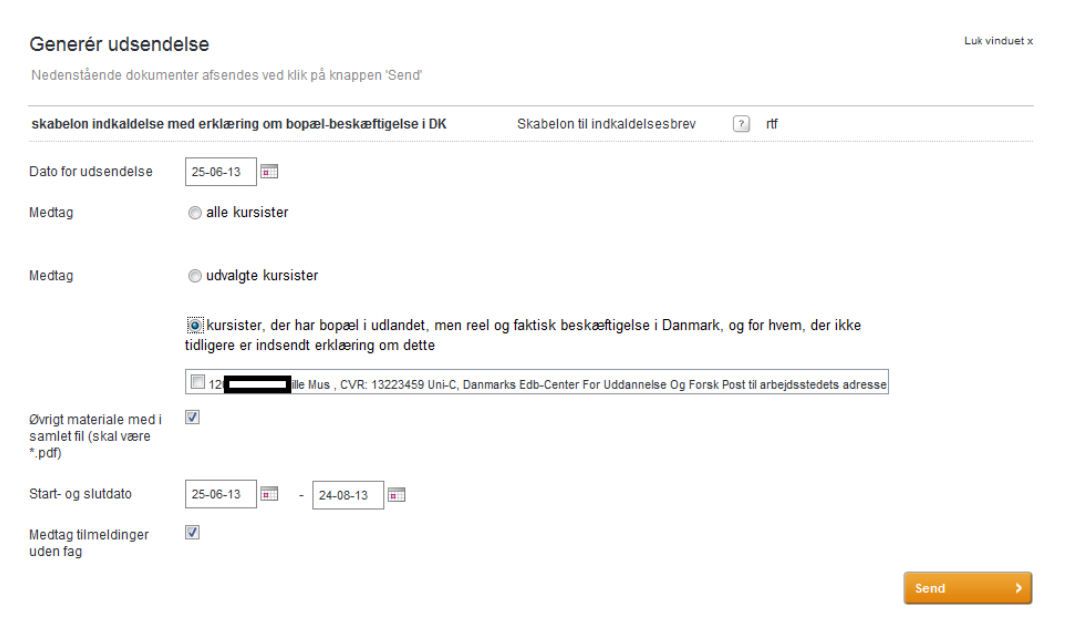

## Nye flettefelter

Der er kommet nye flettefelter vedr. kursistens bopæl/beskæftigelse i Danmark som du fx kan bruge i et indkaldelsesbrev eller i et rykkerbrev, så du kan påminde kursist/arbejdsgiver om, at der skal indsendes en erklæring.

| Nye flettefelter                                      |  |  |
|-------------------------------------------------------|--|--|
| "bosiddendelDanmark"                                  |  |  |
| "beskeftigetIDanmark"                                 |  |  |
| "virksomhedTidligereIndsendtErkleringOmBeskeftigelse" |  |  |
| "skoleModtagetErkleringOmBeskeftigelse"               |  |  |

Du finder fletteskemaet med de nye flettefelter på Admsys i mappen " Skabeloner til brug fra skolens sider på EfterUddannelse.dk".

# Forslag til arbejdsgange i forbindelse med opfølgning på bopæl/beskæftigelse i Danmark

| Hvad                      | Hvordan                                      | Hvornår                  |  |
|---------------------------|----------------------------------------------|--------------------------|--|
| Indkaldebrev med påmin-   | Tilpas brevskabeloner til                    | Når I alligevel sender   |  |
| delse om erklæring        | indkaldelsesbrev, så det                     | indkaldelsesbreve ud –   |  |
|                           | fremgår af indkaldelsesbre-                  | fx 10-14 dage før kur-   |  |
|                           | vet, om der skal indsendes                   | susstart                 |  |
|                           | erklæring (Brug skolens                      |                          |  |
|                           | sider/generer breve)                         |                          |  |
| Modtagelse af erklæringer | <ul> <li>Tjek at erklæringen</li> </ul>      | Ved modtagelse af er-    |  |
|                           | er korrekt udfyldt                           | klæring                  |  |
|                           | og underskrevet.                             |                          |  |
|                           | Gem erklæringen i                            |                          |  |
|                           | EASY-As filarkiv.                            |                          |  |
|                           |                                              |                          |  |
|                           | <ul> <li>Ivlarker at erklæ-</li> </ul>       |                          |  |
|                           | ningen er moulaget                           |                          |  |
|                           | jor på skolons side                          |                          |  |
|                           | Jei pa skolens side.<br>Det vil så fremgå af |                          |  |
|                           | tilmeldingsoversig                           |                          |  |
|                           | ten at erklæringen                           |                          |  |
|                           | er modtaget                                  |                          |  |
|                           |                                              |                          |  |
| Følg op på modtagne er-   | Søg egne hold frem                           | Fx en 7-14 dage før kur- |  |
| klæringer                 | på tilmeldingsover-                          | susstart                 |  |
|                           | sigten (søg fx på ak-                        |                          |  |
|                           | tivitetsafdeling el-                         |                          |  |
|                           | ler ansvarsomrade)                           |                          |  |
|                           | Sæt flak i Vis kull     tilmaldingar for     |                          |  |
|                           | timetainger for                              |                          |  |
|                           | næl i udlandet                               |                          |  |
|                           | men med reel og                              |                          |  |
|                           | faktisk beskæftigel-                         |                          |  |
|                           | se i Danmark"                                |                          |  |
| Følg op på tidligere ind- | Søg egne hold frem                           | Fx en 7-14 dage før kur- |  |
| sendte erklæringer        | på tilmeldingsover-                          | susstart                 |  |
|                           | sigten (søg fx på ak-                        |                          |  |
|                           | tivitetsafdeling el-                         |                          |  |
|                           | ler ansvarsområde)                           |                          |  |
|                           | <ul> <li>Sæt hak i " Vis kun</li> </ul>      |                          |  |
|                           | tilmeldinger for                             |                          |  |
|                           | virksomheder, der                            |                          |  |
|                           | tidligere har ind-                           |                          |  |

|                         | sendt erklæring om                       |                 |
|-------------------------|------------------------------------------|-----------------|
|                         | reel og faktisk be-                      |                 |
|                         | skæftigelse                              |                 |
|                         | <ul> <li>Tjek, om I tidligere</li> </ul> |                 |
|                         | har modtaget er-                         |                 |
|                         | klæring for kursi-                       |                 |
|                         | sten (fx i EASY-A's                      |                 |
|                         | filarkiv)                                |                 |
| Send rykkere, hvis du   | Lav evt. skabelon til rykker-            | Før kursusstart |
| endnu ikke har modtaget | brev og gør brug af de nye               |                 |
| erklæringer før kursus- | flettefelter og dokument-                |                 |
| start                   | type "Skabelon til andre                 |                 |
|                         | breve". Rykkerbrevet bør                 |                 |
|                         | indeholde information om,                |                 |
|                         | hvad der sker, hvis erklæ-               |                 |
|                         | ringen ikke er modtaget                  |                 |
|                         | inden kursusstart                        |                 |
|                         | (Brug skolens sider/generer              |                 |
|                         | breve)                                   |                 |